#### Paper 191-2010

# A VB.NET utility to transfer multiple data files between SAS® and Microsoft® Access/Excel by automatically generating SAS® Import/Export statements

Lian Luo, SRA International Inc, Cincinnati, OH

James Yiin Ph.D., National Institute for Occupational Safety and Health, Cincinnati, OH

# ABSTRACT

A VB.NET utility was developed to automate the process of converting data files between SAS® and Microsoft Access or Microsoft Excel using point-and-click in the Windows environment. It saves time and avoids mistakes by automatically generating SAS import/export statements. This utility illustrates an easier and faster production application development in VB.NET, an ideal tool for SAS bulk-statement generation. Any SAS user can use this utility in Windows. This application is free during the conference or by submitting an email request to ezsasdc@yahoo.com.

# INTRODUCTION

In studies, it is not uncommon for researchers to collect data using Microsoft® Access or Excel and later convert/import these data files to SAS® format for analyses. Traditionally, SAS® Import/Export wizard can be used to convert these Access/Excel files to SAS®. Alternatively, SAS® procedure PROC IMPORT can be used repeatedly (with copy and paste) or in a Macro to shorten the statements. The process, although straightforward, can be tedious and time-consuming, especially when there are hundreds or even thousands of files to be converted or imported. To expedite the process and to avoid mistakes, a VB.NET utility, EZSASDC, was developed to automatically convert data files between Access or Excel and SAS, by simple point-n-click in the Windows® environment. The utility generates SAS® Import/Export statements automatically.

The following sections demonstrate the traditional methods of Import/Export in SAS® (Base SAS® 9.2 and SAS® Enterprise Guide 4.2) and the application of EZSASDC utility in converting data files. We use the SAS® sample data (18 files) located in "C:\Program Files\SAS\StatStudio\3.1\Data Sets" (locations may vary depending on the installation options) for the demonstration (Figure 1).

| C:\Program Files\SAS\StatStudio\3.1\Data Sets                  |   |                         |          |              |                    |  |  |  |
|----------------------------------------------------------------|---|-------------------------|----------|--------------|--------------------|--|--|--|
| File Edit View Favorites Tools Help  🦧                         |   |                         |          |              |                    |  |  |  |
| 🚱 Back 👻 🕥 🖌 🏂 Search 💫 Folders 🛛 🔟 🗸                          |   |                         |          |              |                    |  |  |  |
| Address 🗁 C:\Program Files\SAS\StatStudio\3.1\Data Sets 🔹 🅞 Go |   |                         |          |              |                    |  |  |  |
|                                                                |   | Name 🔺                  | Size     | Туре         | Date Modified      |  |  |  |
| File and Folder Tasks                                          | * | 🛄 air.sas7bdat          | 17 KB    | SAS Data Set | 12/18/2008 1:51 AM |  |  |  |
| Make a new folder                                              |   | 📴 baseball.sas7bdat     | 81 KB    | SAS Data Set | 12/18/2008 1:51 AM |  |  |  |
|                                                                |   | 📴 business.sas7bdat     | 17 KB    | SAS Data Set | 12/18/2008 1:51 AM |  |  |  |
| Share this folder                                              |   | Caribbean.sas7bdat      | 17 KB    | SAS Data Set | 12/18/2008 1:51 AM |  |  |  |
|                                                                |   | CentralAmerica.sas7bdat | 13 KB    | SAS Data Set | 12/18/2008 1:51 AM |  |  |  |
| Other Discor                                                   | × | 🛄 climate.sas7bdat      | 17 KB    | SAS Data Set | 12/18/2008 1:51 AM |  |  |  |
| Uther Plates                                                   |   | 📴 drug.sas7bdat         | 5 KB     | SAS Data Set | 12/18/2008 1:51 AM |  |  |  |
|                                                                |   | 📑 fish.sas7bdat         | 25 KB    | SAS Data Set | 12/18/2008 1:51 AM |  |  |  |
| Details                                                        | ¥ | gpa.sas7bdat            | 17 KB    | SAS Data Set | 12/18/2008 1:51 AM |  |  |  |
|                                                                |   | Hurricanes.sas7bdat     | 1,633 KB | SAS Data Set | 12/18/2008 1:51 AM |  |  |  |
|                                                                |   | 📴 iris. sas7bdat        | 13 KB    | SAS Data Set | 12/18/2008 1:51 AM |  |  |  |
|                                                                |   | 📑 mining.sas7bdat       | 21 KB    | SAS Data Set | 12/18/2008 1:51 AM |  |  |  |
|                                                                |   | miningx.sas7bdat        | 5 KB     | SAS Data Set | 12/18/2008 1:51 AM |  |  |  |
|                                                                |   | neuralgia.sas7bdat      | 5 KB     | SAS Data Set | 12/18/2008 1:51 AM |  |  |  |
|                                                                |   | 📴 patient.sas7bdat      | 9 KB     | SAS Data Set | 12/18/2008 1:51 AM |  |  |  |
|                                                                |   | 🕎 prdsale.sas7bdat      | 145 KB   | SAS Data Set | 12/18/2008 1:51 AM |  |  |  |
|                                                                |   | 🕎 ship. sas7bdat        | 5 KB     | SAS Data Set | 12/18/2008 1:51 AM |  |  |  |
|                                                                |   | 🕎 states48.sas7bdat     | 61 KB    | SAS Data Set | 12/18/2008 1:51 AM |  |  |  |

Figure 1. SAS® sample data files

# EXAMPLE: CONVERT SAS® DATA TO MICROSOFT® ACCESS

### Method 1: Base SAS® 9.2

- Create a blank Access database named as SAS\_Access\_Method1.mdb in "C:\SAS2ACCESS".
- Create Library Dir\_1 by running one SAS statement (Figure 2).
- Click File-> Export Data and follow the Export Wizard prompt; select all default options and SAS data set Air as the first table to export; and save the Export statements in SAS\_Access\_Method1.sas.
- Open SAS\_Access\_Method1.sas to show the automatically generated PROC EXPORT statements: **PROC EXPORT** DATA= DIR\_1.AIR

```
OUTTABLE= "Air"
DBMS=ACCESS REPLACE;
DATABASE="C:\SAS2ACCESS\SAS_Access_Method1.mdb";
RUN;
```

- Copy and paste the statements 17 times for the rest of the data files then change "Air" to appropriate file names shown in Figure 1.
- RUN the statements and all of the 18 SAS data files are now exported to SAS\_Access\_Method1.mdb

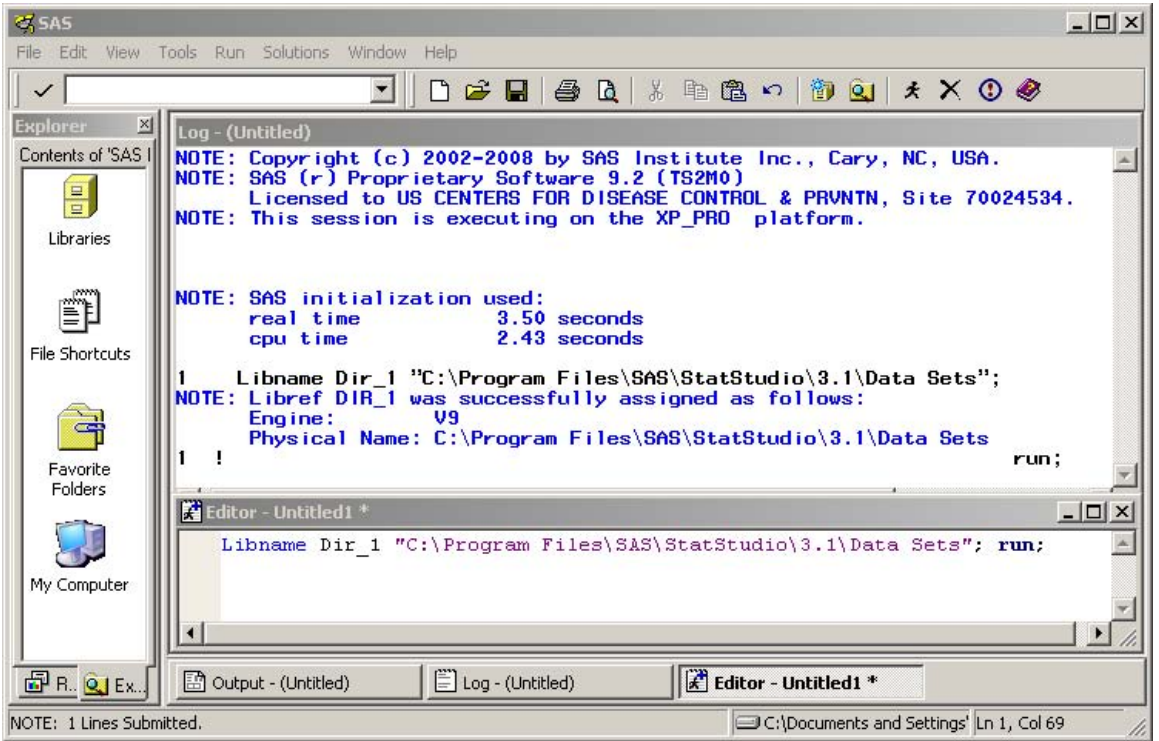

Figure 2. Statement to create library Dir\_1

## Method 2: SAS® Enterprise Guide 4.2

- Open the SAS® Enterprise Guide 4.2 and build a new project (Tool-> Assign Project Library then follow the prompts to build a SAS Library DIR\_1) for "C:\Program Files\SAS\StatStudio\3.1\Data Sets".
- Open SAS data set "Air" (File->Open->Data and Select Export "air") or Export air As Step In Project and then follow prompts to set up export process to SAS\_Access\_Method2.mdb (Figure 3).
- Repeat Step 2 for 17 more times to export the rest of the SAS files to Access.

| 🐼 SAS Enterprise Guide                    |        |                                                                                      |               |           |        | - 🗆 ×    |  |  |  |  |  |
|-------------------------------------------|--------|--------------------------------------------------------------------------------------|---------------|-----------|--------|----------|--|--|--|--|--|
| File Edit View Tasks                      | Progra | m Tools Help                                                                         | 🗎 • 🚰 • 🐔 । 🖉 | 3% 68 ×   | 1001-1 | Ŧ        |  |  |  |  |  |
| Project Tree 🔹 👻                          | air    | •                                                                                    |               |           |        | ×        |  |  |  |  |  |
|                                           | 戰      | 🐺 Filter and Sort 🖷 Query Builder   Data 🔹 Describe 🔹 Graph 👻 Analyze 🔹   Export 👻 🖕 |               |           |        |          |  |  |  |  |  |
| air                                       |        | datetime                                                                             | 🔳 day         | 词 hour    | 😥 со   | 1        |  |  |  |  |  |
|                                           | 1      | 13NOV89:00:00                                                                        | Mon           | 0         | 0.63   |          |  |  |  |  |  |
|                                           | 2      | 13NOV89:01:00                                                                        | Mon           | 1         | 0.63   | 0        |  |  |  |  |  |
|                                           | 3      | 13N0V89:02:00                                                                        | Mon           | 2         | 0.47   |          |  |  |  |  |  |
|                                           | 4      | 13NOV89:03:00                                                                        | Mon           | 3         | 0.63   | 0        |  |  |  |  |  |
|                                           | 5      | 13NOV89:04:00                                                                        | Mon           | 4         | 0.31   |          |  |  |  |  |  |
|                                           | 6      | 13NOV89:05:00                                                                        | Mon           | 5         | 0.4    |          |  |  |  |  |  |
| Server List 🚽 🗸 🗙                         | 7      | 13NOV89:06:00                                                                        | Mon           | 6         | 0.63   |          |  |  |  |  |  |
|                                           | 8      | 13NOV89:07:00                                                                        | Mon           | 7         | 2.22   |          |  |  |  |  |  |
|                                           | 9      | 13NOV89:08:00                                                                        | Mon           | 8         | 5.11   |          |  |  |  |  |  |
| C Refrech Discoppert                      | 10     | 13N0V89:09:00                                                                        | Mon           | 9         | 1.76   |          |  |  |  |  |  |
| S Kenesin Disconnect                      | 11     | 13NOV89:10:00                                                                        | Mon           | 10        | 0.82   |          |  |  |  |  |  |
| ⊞… 📗 Servers<br>⊞… 🔚 Private OLAP Servers | 12     | 13N0V89:11:00                                                                        | Mon           | 11        | 0.57   |          |  |  |  |  |  |
|                                           | 13     | 13N0V89:12:00                                                                        | Mon           | 12        | 0.54   |          |  |  |  |  |  |
|                                           | 14     | 13NOV89:13:00                                                                        | Mon           | 13        | 0.75   |          |  |  |  |  |  |
|                                           | 15     | 13NO\/89-14-00                                                                       | Mon           | 14        | N 84   |          |  |  |  |  |  |
| P                                         | 1      |                                                                                      |               | 1.        |        | <u> </u> |  |  |  |  |  |
| Ready                                     |        |                                                                                      |               | No connec | tion   |          |  |  |  |  |  |

Figure 3. Export files using SAS® Enterprise Guide 4.2

#### Method 3: EZSASDC utility

- Open EZSASDC. Click the 'SAS Location' button and select "C:\Program Files\SAS\StatStudio\3.1\Data Sets". All the SAS data set names will show up on the left List Box. (Figure 4)
- Click the button to export all SAS files on the left list box to Access/Excel (Figure 5)
- Click the ACCESS/EXCEL Location button and type "SAS\_Access\_Method3.mdb" in "C:\SAS2ACCESS", then click OPEN. The default SAS program reader, either SAS® 9.2 (Figure 6) or SAS® Enterprise Guide 4.2 (Figure 7) opens with all the SAS® PROC EXPORT statements!

• Click in SAS® 9.2 or in SAS® Enterprise Guide 4.2!

| 🖶 Utility to bridge SAS | 5 and MS ACCESS/EXCEL | (Base | SAS or          | SAS Enterprise Gu | ide Required!)        |
|-------------------------|-----------------------|-------|-----------------|-------------------|-----------------------|
| File                    |                       |       |                 |                   |                       |
| SA                      | S Location            |       |                 |                   | ACCESS/EXCEL Location |
| SAS file name           | Location              |       |                 | Table/WorkSheet   | Location              |
| air                     | C:\Program Files\SA   |       |                 |                   |                       |
| baseball                | C:\Program Files\SA   |       |                 |                   |                       |
| business                | C:\Program Files\SA   |       |                 |                   |                       |
| Caribbean               | C:\Program Files\SA   |       |                 |                   |                       |
| CentralAmerica          | C:\Program Files\SA   |       | <u> </u>        |                   |                       |
| climate                 | C:\Program Files\SA   |       |                 |                   |                       |
| drug                    | C:\Program Files\SA   |       | <u>&gt;&gt;</u> |                   |                       |
| fish                    | C:\Program Files\SA   |       |                 |                   |                       |
| gpa                     | C:\Program Files\SA   |       |                 |                   |                       |
| Hurricanes              | C:\Program Files\SA   |       | <               |                   |                       |
| iris                    | C:\Program Files\SA   |       |                 |                   |                       |
| mining                  | C:\Program Files\SA   |       | <<              |                   |                       |
| miningx                 | C:\Program Files\SA   |       |                 |                   |                       |
| neuralgia               | C:\Program Files\SA   |       |                 |                   |                       |
| patient                 | C:\Program Files\SA   |       |                 |                   |                       |
| prdsale                 | C:\Program Files\SA   |       |                 |                   |                       |
| ship                    | C:\Program Files\SA   |       |                 |                   |                       |
| states48                | C:\Program Files\SA   |       |                 |                   |                       |
|                         |                       |       |                 |                   |                       |
|                         |                       |       |                 | •                 |                       |
|                         |                       |       |                 |                   |                       |
|                         |                       |       |                 |                   |                       |
|                         |                       |       |                 |                   |                       |
|                         |                       |       |                 |                   |                       |

Figure 4. Select SAS® data file location in EZSASDC utility

| SAS I         | Location |                                        |                                                                                                    | ACCESS/EXCEL Location |
|---------------|----------|----------------------------------------|----------------------------------------------------------------------------------------------------|-----------------------|
| SAS file name | Location | >>>>>>>>>>>>>>>>>>>>>>>>>>>>>>>>>>>>>> | Table/WorkSheet<br>air<br>baseball<br>business<br>Caribbean<br>CentralAmerica<br>climate<br>drug<br>fish<br>gpa<br>Hurricanes<br>iris<br>mining<br>miningx<br>neuralgia<br>patient<br>prdsale<br>ship<br>states48 | Location              |

Figure 5. SAS® files to be exported to Access/Excel

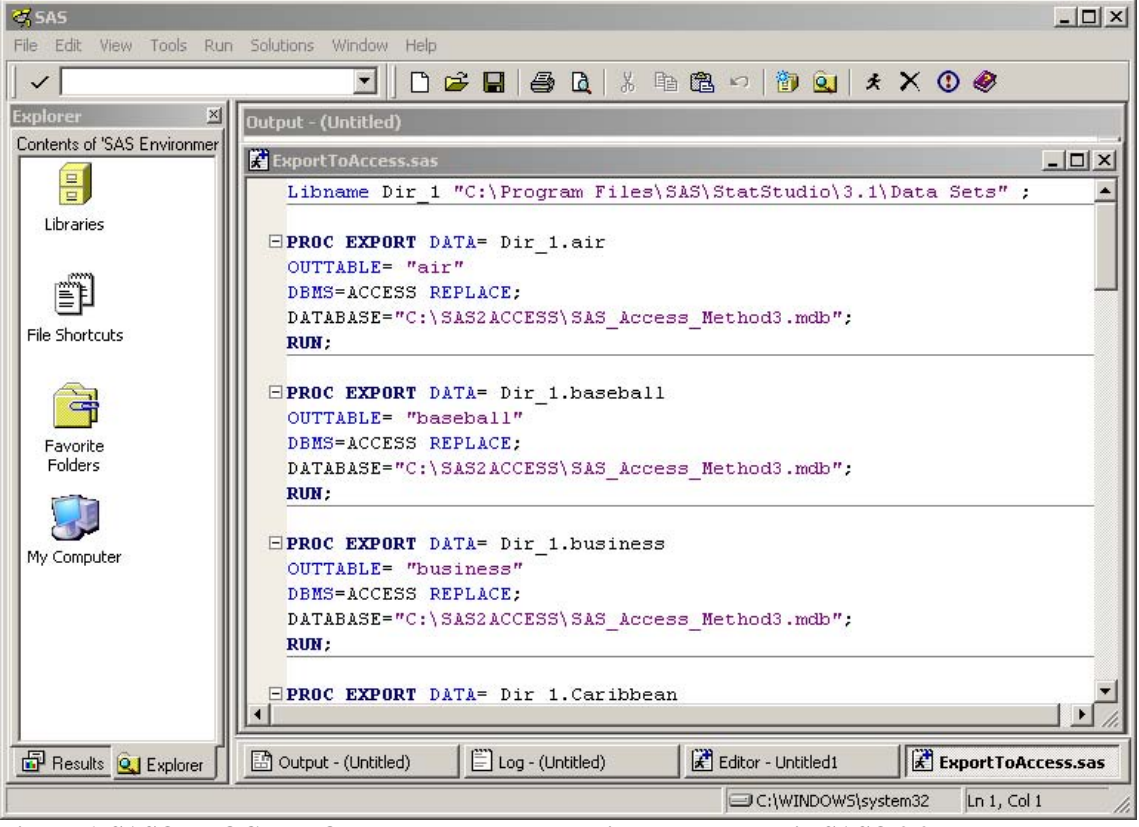

Figure 6. SAS® PROC EXPORT statements automatically generated in SAS® 9.2

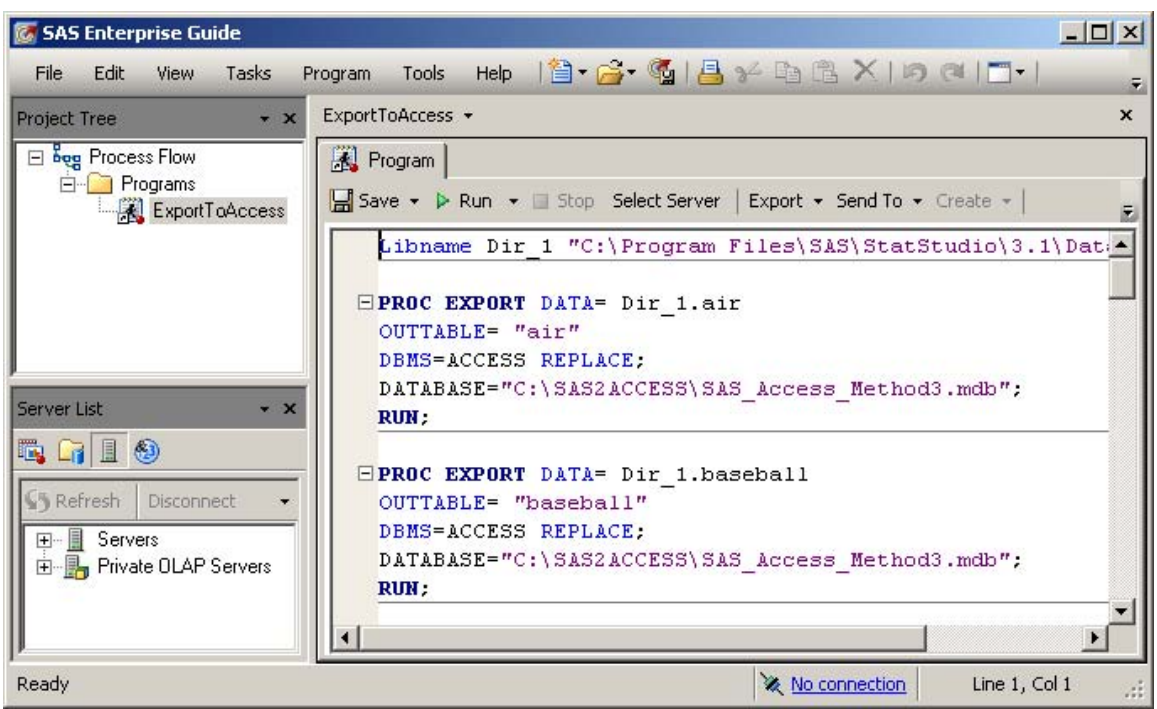

Figure 7. SAS® PROC EXPORT statements automatically generated in Enterprise Guide 4.2

## **DEVELOPING PROCESS**

Microsoft® VB.NET is a very popular developing tool that is famous for its fast RAD and rich GUI. The real application development is straightforward from the inception of the design idea. Figure 8 shows the overall design diagram. Figure 9 shows the finished GUI.

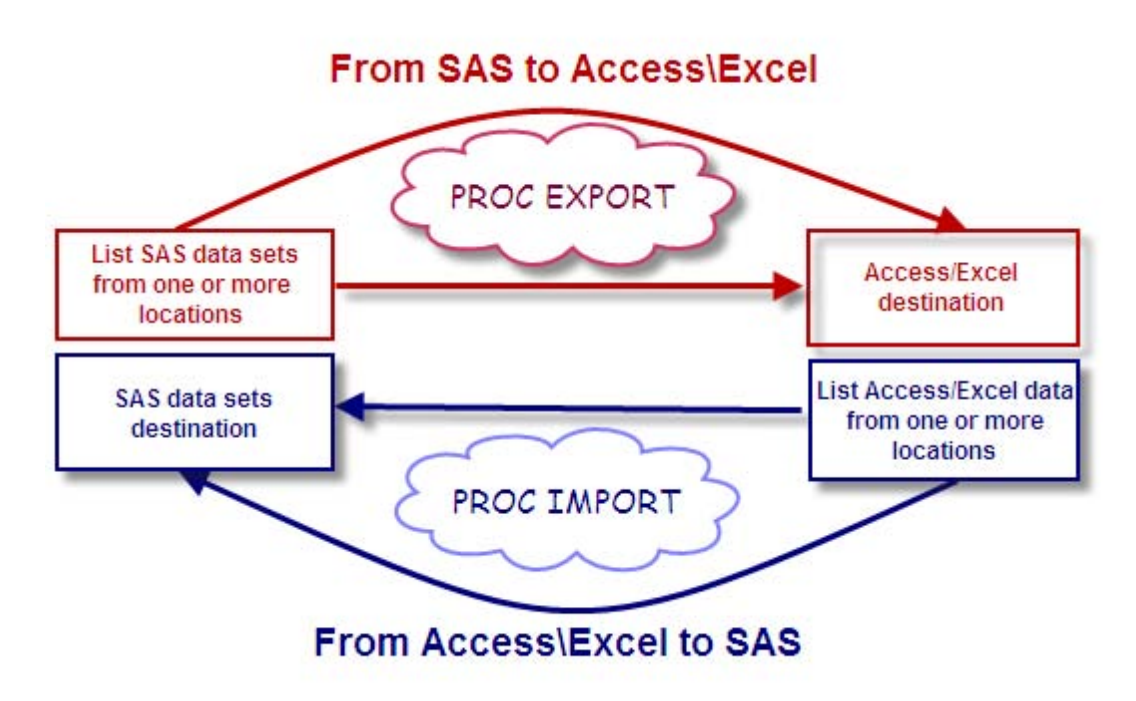

Figure 8. Design Diagram

A sample VB.NET code below illustrates how all SAS® data sets in "C:\Program Files\SAS\StatStudio\3.1\Data Sets" are read and how all the SAS® EXPORT statements are generated to export the data to an existing Access database (C:\SAS2ACCESS\SAS\_Access\_Method1.mdb):

```
Dim path As String = "C:\Program Files\SAS\StatStudio\3.1\Data Sets"
Dim searchPattern As String = "*.sas7b*at"
Dim di As DirectoryInfo = New DirectoryInfo(path)
Dim files() As FileInfo =
        di.GetFiles(searchPattern, SearchOption.TopDirectoryOnly)
Dim file As FileInfo
Dim strSAS As String = ""
   strSAS = "Libname SAS DIR ""C:\SAS2ACCESS\"" ; " + vbNewLine
   For Each file In files
        Dim strFileName As String = ""
        strFileName = file.Name
        strFileName = strFileName.Substring(0, strFileName.Length - 9)
        strSAS += "PROC EXPORT DATA= SAS DIR." + strFileName + vbNewLine
        strSAS += "OUTTABLE= """ + strFileName + """" + vbNewLine
        strSAS += "DBMS=ACCESS REPLACE;" + vbNewLine
        strSAS += "DATABASE=""C:\SAS2ACESS\SAS_Access_Method1.mdb"";" _
              + vbNewLine
        strSAS += "RUN;" + vbNewLine
   Next file
   Dim objWriter As New System.IO.StreamWriter("C:\test.sas")
   objWriter.Write(strSAS)
   objWriter.Close()
   Process.Start("C:\test.sas")
```

| Click here to fi<br>SAS file locati<br>the destination<br>want save SAS | nd the<br>on or<br>you<br>files to   |              |                                      | Click here to find the<br>Access/Excel to import<br>to SAS or the<br>Access/Excel you want<br>load from SAS files |
|-------------------------------------------------------------------------|--------------------------------------|--------------|--------------------------------------|----------------------------------------------------------------------------------------------------|
| Utility to bridge SA<br>File                                            | 5 and MS ACCESS/EXCEL<br>AS Location | (Base SAS or | SAS Enterprise Go<br>Table/WorkSheet | ACCESS/EXCEL Location                                                                                             |
|                                                                         |                                      | ><br>>>      |                                      |                                                                                                    |
|                                                                         |                                      | <<br><<      |                                      |                                                                                                    |
| •                                                                       |                                      | 12           | •                                    |                                                                                                    |

Figure 9. Finished GUI

# CONCLUSION

As demonstrated above, this utility has the advantage of converting data files (Import/Export) between SAS® and Access/Excel on batch mode. In the future, we plan to add more options, such as the inclusion of SAS® Access/Excel engine, the use of ODS, and the support of Excel 2010, Access 2010, .sd2 and .sd7 file format. The same developing idea can be used to develop other applications for SAS® production programs, such as Macros and ODS. There are endless opportunities for SAS® programmers at any level to benefit from this point-n-click approach.

## EZSASDC UTILITY REQUIREMENTS:

- 1. Import/Export SAS® .sas7bdat datasets and read .sas7bcat SAS® FORMAT
- 2. Import/Export Access 2000-2007 and Excel 2000-2007
- Window XP Professional (should work on Windows Vista or Windows 7, but these platforms are untested)
   .NET framework 3.5, which is available for download at
- http://www.microsoft.com/downloads/details.aspx?displaylang=en&FamilyID=333325fd-ae52-4e35-b531-508d977d32a6
- 5. Base SAS® 9.2 (Base SAS® 8 or Base SAS® 9.1.3 should work) or SAS® Enterprise 4.2 (earlier versions should work as long as they use the same PROC IMPORT/EXPORT)

## REFERENCES

- Paper 004-2007: Compson, Michael L. Hennessey, John C. <u>How Suite It Is Taking Full Advantage of SAS® Seamless Integration with Microsoft's Office Suite</u>
- SGF 2007 Paper 001-2007: How to Generate 10,000 Excel Spreadsheets in 10 Minutes (Or Less)
- Paper 025-2009: Benjamin Jr, William E. So, You've Got Data Enterprise Wide (SAS®, ACCESS, EXCEL,

MySQL, and Others); Well, Let SAS® Enterprise Guide® Software Point-n-Click Your Way to Using It

- SAS Excels. Genald Frey. <u>http://www.sys-seminar.com/pdfs/sas\_excels.pdf</u>
- What's New in SAS® Enterprise Guide® 4.2. Chris Hemedinger and Anand Chitale. http://support.sas.com/resources/papers/proceedings09/320-2009.pdf

# **CONTACT INFORMATION**

Your comments and questions are valued and encouraged. Contact the authors at:

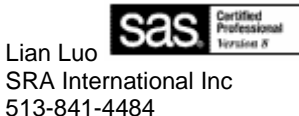

513-841-4484 Lian.Luo@cdc.hhs.gov

James Yiin Ph.D. National Institute for Occupational Safety and Health 4676 Columbia Parkway MS R-15 Cincinnati, OH 45226 513-841-4271 James.Yiin@cdc.hhs.gov

SAS and all other SAS Institute Inc. product or service names are registered trademarks or trademarks of SAS Institute Inc. in the USA and other countries. ® indicates USA registration.

Other brand and product names are trademarks of their respective companies.

## APPENDIX

Libname Dir\_1 "C:\Program Files\SAS\StatStudio\3.1\Data Sets" ;

```
PROC EXPORT DATA= Dir_1.air
OUTTABLE= "air"
DBMS=ACCESS REPLACE;
DATABASE="C:\SAS2ACCESS\SAS_Access_Method3.mdb";
RUN;
```

```
PROC EXPORT DATA= Dir_1.baseball
OUTTABLE= "baseball"
DBMS=ACCESS REPLACE;
DATABASE="C:\SAS2ACCESS\SAS_Access_Method3.mdb";
RUN;
```

```
PROC EXPORT DATA= Dir_1.business
OUTTABLE= "business"
DBMS=ACCESS REPLACE;
DATABASE="C:\SAS2ACCESS\SAS_Access_Method3.mdb";
RUN;
```

```
PROC EXPORT DATA= Dir_1.Caribbean
OUTTABLE= "Caribbean"
DBMS=ACCESS REPLACE;
DATABASE="C:\SAS2ACCESS\SAS_Access_Method3.mdb";
RUN;
```

```
PROC EXPORT DATA= Dir_1.CentralAmerica
OUTTABLE= "CentralAmerica"
DBMS=ACCESS REPLACE;
DATABASE="C:\SAS2ACCESS\SAS_Access_Method3.mdb";
RUN;
```

**PROC EXPORT** DATA= Dir 1.climate OUTTABLE= "climate" DBMS=ACCESS REPLACE; DATABASE="C:\SAS2ACCESS\SAS Access Method3.mdb"; RUN; PROC EXPORT DATA= Dir 1.drug OUTTABLE= "drug" DBMS=ACCESS REPLACE; DATABASE="C:\SAS2ACCESS\SAS Access Method3.mdb"; RUN; **PROC EXPORT** DATA= Dir 1.fish OUTTABLE= "fish" DBMS=ACCESS REPLACE; DATABASE="C:\SAS2ACCESS\SAS Access Method3.mdb"; RUN; PROC EXPORT DATA= Dir 1.gpa OUTTABLE= "gpa" DBMS=ACCESS REPLACE; DATABASE="C:\SAS2ACCESS\SAS Access Method3.mdb"; RUN; **PROC EXPORT** DATA= Dir 1.Hurricanes OUTTABLE= "Hurricanes" DBMS=ACCESS REPLACE; DATABASE="C:\SAS2ACCESS\SAS Access Method3.mdb"; RUN; **PROC EXPORT** DATA= Dir 1.iris OUTTABLE= "iris" DBMS=ACCESS REPLACE; DATABASE="C:\SAS2ACCESS\SAS Access Method3.mdb"; RUN: **PROC EXPORT** DATA= Dir 1.mining OUTTABLE= "mining" DBMS=ACCESS REPLACE; DATABASE="C:\SAS2ACCESS\SAS Access Method3.mdb"; RUN; PROC EXPORT DATA= Dir\_1.miningx OUTTABLE= "miningx" DBMS=ACCESS REPLACE; DATABASE="C:\SAS2ACCESS\SAS Access Method3.mdb"; RUN; **PROC EXPORT** DATA= Dir 1.neuralgia OUTTABLE= "neuralgia" DBMS=ACCESS REPLACE; DATABASE="C:\SAS2ACCESS\SAS Access Method3.mdb"; RUN; **PROC EXPORT** DATA= Dir 1.patient OUTTABLE= "patient" DBMS=ACCESS REPLACE; DATABASE="C:\SAS2ACCESS\SAS Access Method3.mdb"; RUN; PROC EXPORT DATA= Dir 1.prdsale OUTTABLE= "prdsale" DBMS=ACCESS REPLACE; DATABASE="C:\SAS2ACCESS\SAS Access Method3.mdb"; RUN;

PROC EXPORT DATA= Dir\_1.ship

```
OUTTABLE= "ship"
DBMS=ACCESS REPLACE;
DATABASE="C:\SAS2ACCESS\SAS_Access_Method3.mdb";
RUN;
```

```
PROC EXPORT DATA= Dir_1.states48
OUTTABLE= "states48"
DBMS=ACCESS REPLACE;
DATABASE="C:\SAS2ACCESS\SAS_Access_Method3.mdb";
RUN;
```

Libname Dir\_1 ;